## HOE NEEM IK DEEL AAN EEN ZOOMMEETING?

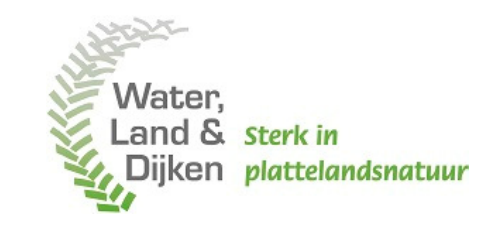

Wat is Zoom? Zoom is een online dienst waarmee je een virtuele bijeenkomst kunt houden. Alsof je met elkaar aan een grote tafel zit, maar dan via het internet. U kunt op verschillende manieren aan een Zoom vergadering deelnemen: via de webpagina, de Zoom Client, Zoom App (smartphone), Skype for Business of via de telefoon. Onderstaand leest u hoe u kunt deelnemen aan een Zoom meeting.

## Deelnemen via deinternet browser

- 1. Open de uitnodiging.
- 2. Klik op "Join Zoom Meeting".
- 3. Uw wordt automatisch omgeleid naar de internet browser.
- 4. Klik op "Join from your browser".

| Hi there,                                                     |                                                                       |                                                             |
|---------------------------------------------------------------|-----------------------------------------------------------------------|-------------------------------------------------------------|
| Laura van Schaik is inviting you to a scheduled Zoom meeting. |                                                                       | Launching                                                   |
| Join Zoon                                                     | n Meeting                                                             |                                                             |
| Phone one-tap:                                                | Netherlands: <u>+31207940854, 213485061#</u> or                       | Please click Open zoom.us if you see the system dialog.     |
| Meeting URL:                                                  | <u>+31202410288,,213485061#</u><br>https://duppal.zoom.us/j/213485061 | If nothing prompts from browser, click here to la run Zoom. |

- 5. Om via de webbrowser aan de Zoom meeting deel te nemen, dient u de algemene voorwaarden te accepteren. Klik daarom op "I Agree".
- 6. Vul uw naam in ter verificatie en klik op "Join".
- 7. U neemt nu deel aan de Zoom meeting.

| To use Zoom, you need to agree to the |           |  |  |
|---------------------------------------|-----------|--|--|
| Terms of Service and Privacy Policy.  | Your Name |  |  |
| I Disagree I Agree                    | Join      |  |  |

- 8. Om kwalitatief goed te kunnen deelnemen is het belangrijk om uw audio en video aan te zetten. Klik daarvoor in het scherm op het tabblad "Computer Audio" gevolgd door "Join Audio by Computer".
- 9. Boveninuwschermverschijntautomatischeennotificatie. Klikop"Toestaan" om uwaudio aan te zetten.
- 10. Klik links onderin uw scherm op het video-icoon om uw video aan te zetten.

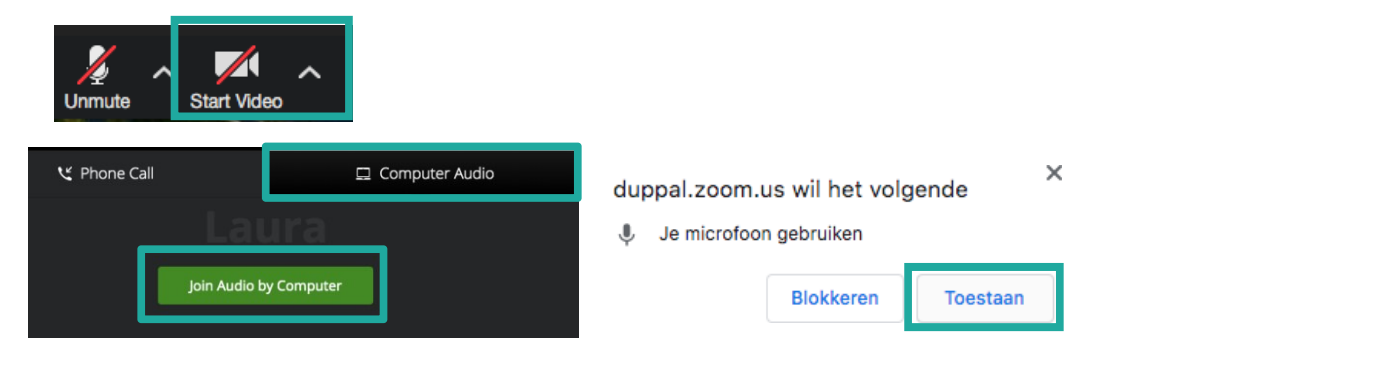

## Handmatig deelnemen via Zoom.us

- 1. Ga naar <u>www.zoom.us</u>
- 2. Klik rechts bovenin uw scherm op "Join a Meeting".
- 3. Vul de meeting ID in (zie uitnodiging) en klik op "Join".
- 4. Klik op "Start from your browser".
- 5. U neemt nu deel aan de Zoom meeting.

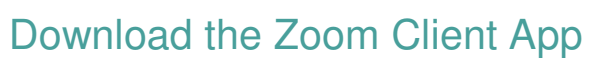

- 1. Ga naar www.zoom.us/download
- 2. Download de Zoom Client App voor meetings.
- 3. Nadat u de Cient App heeft gedownload, kunt u deze openen op uw desktop.
- 4. Klik op "Join a Meeting".
- 5. Vul de meeting ID in (zie uitnodiging) en klik op "Join".
- 6. U neemt nu deel aan de Zoom meeting.

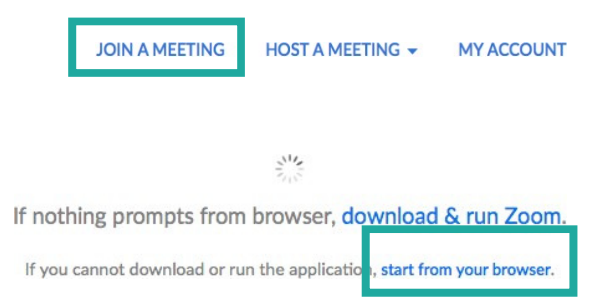

## Zoom Client for Meetings

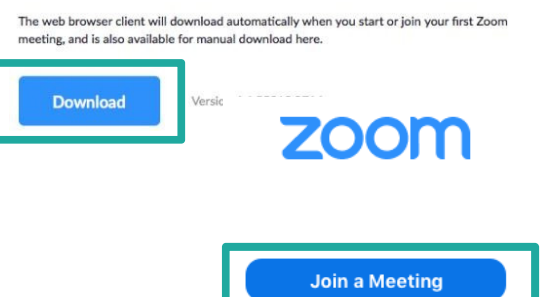

Sign In